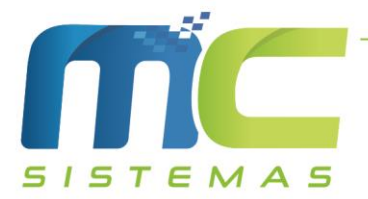

## Manual de Configuração para Diferimento de ICMS das Vendas entre Contribuintes de ICMS no RS

01) Para configurar o diferimento entre empresas, deve ir em Cadastros -> D - Arquivos Básicos -> 01 – Tabelas Fiscais -> A – Tabela ICMS -> Incluir: Deve incluir uma nova tabela de ICMS tributada 17,5% com diferimento e deve preencher todos os campos marcados conforme a imagem abaixo, com os mesmas informações. Cuide o Código da tabela que está sendo cadastrada, pois precisará para a próxima etapa da configuração.

| eg M                                                                                                    | IC SISTEMAS - Cadastro Tabelas ICMS                                                                                                    |                          |  |  |  |  |  |  |  |
|----------------------------------------------------------------------------------------------------|----------------------------------------------------------------------------------------------------|--------------------------|--|--|--|--|--|--|--|
| Tabela de ICMS                                                                                                    |                                                                                                    |                          |  |  |  |  |  |  |  |
| 📑 Incluir 📝 Alterar 💥 Excluir 📔 Confirmar 🚫 Cancelar 😂 Atualizar 🔹                                                                                                    | 🚛 Sair                                                                                                    |                          |  |  |  |  |  |  |  |
| Cadastro Configurações de CFOP                                                                                                    |                                                                                                    |                          |  |  |  |  |  |  |  |
| Código Descrição                                                                                                    | Origem da Mercadoria                                                                                                    | CSOSN                    |  |  |  |  |  |  |  |
| 30 TRIB 17,5 COM DIF 31,4280                                                                                                    | O - Nacional, exceto as indicadas nos códigos 3, 4, 5 e 8;     O                                                                                                    | ) 101 () 203             |  |  |  |  |  |  |  |
| Anguota %         Resultado % iC.m         Redução %         Pator moniplicação         Anguota 7CP %           17,50         17,500         0,000         0,1750         0,00 | 1 - Estrangeira - Importação direta, exceto a indicada no código 6;                                                                                                    | ) 102 () 300             |  |  |  |  |  |  |  |
| Código da Situação Tributária (CST) Situação Tributária                                                                                                    | 2 - Estrangeira - Adquirida no mercado interno lexceto a indicada                                                                                                    | ) 103 () 400             |  |  |  |  |  |  |  |
| 51 - Diferimento V V V                                                                                                    | no código 7;                                                                                                    | 201 0 500                |  |  |  |  |  |  |  |
| 31,4280         0,00                                                                                                    | O 3 - Nacional, mercadoria ou bem com Conteúdo de Importação superior a 40% e inferior ou igual a 70%;                                                                         | 202                      |  |  |  |  |  |  |  |
| Informações para Diferimento entre empresas do RS<br>Tabela de ICMS entre empresas do RS                                                                                       | <ul> <li>4 - Nacional, cuja produção tenha sido feita em conformidade com<br/>os processos produtivos básicos de que tratam as legislações<br/>citadas nos Ajustes;</li> </ul> |                          |  |  |  |  |  |  |  |
|                                                                                                    | 5 - Nacional, mercadoria ou bem com Conteúdo de Importação                                                                                                    | CSOSN - Não Contribuinte |  |  |  |  |  |  |  |
| Codigo de Beneficio Fiscal                                                                                                    | o inferior ou igual a 40%;                                                                                                    | ) 101 () 203             |  |  |  |  |  |  |  |
|                                                                                                    | 6 - Estrangeira - Importação direta, sem similar nacional,<br>constante em lista da CAMEX e gás natural;                                                                       | ) 102 () 300             |  |  |  |  |  |  |  |
| Observação 1                                                                                                    | ○ 7 - Estrangeira - Adquirida no mercado interno, sem similar<br>nacional, constante em lista da CAMEX e gás natural.                                                          | 0 103 0 400              |  |  |  |  |  |  |  |
|                                                                                                    |                                                                                                    | 201 0 500                |  |  |  |  |  |  |  |
| Ubservação 2                                                                                                    | 8 - Nacional, mercadoria ou bem com Conteúdo de Importação<br>superior a 70%;                                                                                                  | 202                      |  |  |  |  |  |  |  |
| Campos com * são obrigatórios.                                                                                                    |                                                                                                    |                          |  |  |  |  |  |  |  |

02) Em seguida, deverá selecionar a tabela de ICMS Tributado 17,5% utilizada nos cadastros dos produtos e clicar em alterar, caso não saiba é só ir em Cadastros -> A - Produtos -> Alterar/Visualizar e ver qual é a tabela de ICMS sendo utilizada. Nessa tela deverá preencher dois campos, conforme mostra a imagem, lembrando que na opção Tabela de ICMS entre empresas do RS deve colocar o código da tabela cadastrada anteriormente, no Código de Benefício Fiscal é o mesmo da imagem abaixo.

|                                                                                                    | Tabela de ICMS                                                                                                    |       |              |
|----------------------------------------------------------------------------------------------------|----------------------------------------------------------------------------------------------------|-------|--------------|
| 🖞 Incluir 📝 Alterar 💥 Excluir 📔 Confirmar 🚫 Cancelar 😂 Atual                                                                       | izar 🐳 Sair                                                                                                    |       |              |
| dastro Configurações de CFOP                                                                                                    |                                                                                                    |       |              |
| Código Descrição                                                                                                    | Origem da Mercadoria                                                                                                    | CSOSN |              |
| TRIBUTADO 17,5 %           America (% 2012)         Destructure (% 2012)         Destructure (% 2012)         Destructure (% 2012) | <ul> <li>0 - Nacional, exceto as indicadas nos códigos 3, 4, 5 e 8;</li> </ul>                                                                           | O 101 | ○ 203        |
| 17,50         17,5000         0,0000         0,1750         0,000                                                                  | <ul> <li>1 - Estrangeira - Importação direta, exceto a indicada no código 6;</li> </ul>                                                                  | 102   | ○ 300        |
| Código da Situação Tributária (CST) Situação Tributária                                                                            |                                                                                                    | 0 103 | <b>○ 400</b> |
| 00 - Tributada Integralmente v 000                                                                                                 | <ul> <li>2 - Estrangeira - Adquirida no mercado interno, exceto a indicada<br/>no código 7;</li> </ul>                                                   | O 201 | <b>○ 500</b> |
| 0,0000 0,00                                                                                                    | ○ <sup>3</sup> - Nacional, mercadoria ou bem com Conteúdo de Importação<br>superior a 40% e inferior ou igual a 70%;                                     | 0 202 | <b>○ 900</b> |
| Informações para Diferimento entre empresas do RS<br>Tabela de ICMS entre empresas do RS                                           | 4 - Nacional, cuja produção tenha sido feita em conformidade com<br>os processos produtivos básicos de que tratam as legislações<br>citadas nos Ajustes; |       |              |
| 30 Codigo de Beneficio Fiscal                                                                                                    | ○ 5 - Nacional, mercadoria ou bem com Conteúdo de Importação<br>inferior ou igual a 40%;                                                                 | 0 101 | 203 Octribu  |
| K5052158                                                                                                    | ○ 6 - Estrangeira - Importação direta, sem similar nacional,<br>constante em lista da CAMEX e gás natural;                                               | 102   | ○ 300        |
| Dbservação 1                                                                                                    | 7 - Estrangeira - Adquirida no mercado interno, sem similar                                                                                              | 0 103 | <b>○ 400</b> |
| Dheanvacăn 2                                                                                                    | <ul> <li>nacional, constante em lista da CAMEX e gas natural.</li> </ul>                                                                                 | O 201 | ○ 500        |
| 20001 Tuyun 2                                                                                                    | 8 - Nacional, mercadoria ou bem com Conteúdo de Importação<br>superior a 70%:                                                                            | 0 202 | 0 900        |

51 3671-6121 comercial@mcsistemas.eti.br

fb.com/mcsistemascq Rua 3 de Outubro, 715 - Camaquã | RS

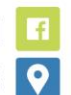

1

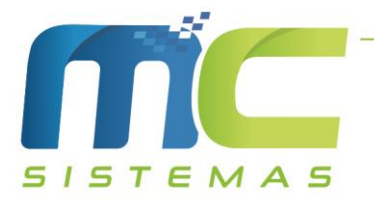

03) Após esse processo, deve verificar o cadastro do cliente, que seja empresa e ver se as seguintes informações estão marcadas, caso contrário não irá sair o diferimento corretamente. Observe a imagem abaixo.

| Alteração de Clientes                                                                                                    |                                                                                                    |                            |                                                                                                    |                           |                              |  |  |  |
|----------------------------------------------------------------------------------------------------|----------------------------------------------------------------------------------------------------|----------------------------|----------------------------------------------------------------------------------------------------|---------------------------|------------------------------|--|--|--|
| 30 - MC SISTEMAS                                                                                                    |                                                                                                    |                            |                                                                                                    |                           |                              |  |  |  |
| A - Cadastro Básico B - Cadastro Complementar C - Referências D - Complemento E - Observações F - Movimento Compra G - Movimentação de Saldo |                                                                                                    |                            |                                                                                                    |                           |                              |  |  |  |
| Can                                                                                                    | Campos destacados são obrigatórios para emissão de documentos fiscais eletrônicos. Q Buscar CNPJ na SEFAZ.                                                                                                    |                            |                                                                                                    |                           |                              |  |  |  |
| 8                                                                                                    | Nome do Cliente<br>MC SISTEMAS                                                                                                    |                            | Matrícula                                                                                                    |                           |                              |  |  |  |
|                                                                                                    | Tipo de Cliente<br>○ Física                                                                                                    | o Cliente<br>O Inativo     | CPF C                                                                                                    | :NPJ<br>3.304.884/0001-66 | Insc. Estadual<br>1900001820 |  |  |  |
| ٩                                                                                                    | Endereço N<br>RUA3 DE OUTUBRO 7                                                                                                    | Bairro                     | Cidade<br>CAMAQUA                                                                                                    |                           | UF<br>RS 🗸                   |  |  |  |
|                                                                                                    | Código Cidade IBGE - SEFAZ CC<br>4303509 96                                                                                                    | EP Complement<br>3.180-000 | D                                                                                                    |                           |                              |  |  |  |
| 0                                                                                                    | Telefone         Fax         Celular         E-mail           3671-6121                                                                                                    |                            |                                                                                                    |                           |                              |  |  |  |
| 6                                                                                                    | Limite de Crédito R\$ Saldo Disponível R\$                                                                                                    | Otde Dup Abertas no CR     | Observações:                                                                                                    |                           |                              |  |  |  |
|                                                                                                    | Gerar Rel SPED Consumidor Fina                                                                                                    | al Indicador de            | Presença do Comprador                                                                                                    |                           | Tipo Crédito                 |  |  |  |
|                                                                                                    | Sim Não Sim Não     O - Não      O - Não      O - Nã |                            | se aplica.         (i) Livre         vração presencial.         vração não presencial, pela Internet.         vração não presencial, Teleatendimento.         Cenqu         em operação com entrega a domicílio. |                           | Livre                        |  |  |  |
|                                                                                                    |                                                                                                    |                            |                                                                                                    |                           | ○ Controle de Saldo          |  |  |  |
|                                                                                                    |                                                                                                    |                            |                                                                                                    |                           | ○ Cheque                     |  |  |  |
|                                                                                                    | 09 - Não contribuinte, pode ou não possuir IE.                                                                                                    | 🔾 09 - Oper                | ações não presencial, outros                                                                                                    | 3.                        | 🔿 Somente a Vista            |  |  |  |
| Salvar 😢 Cancelar                                                                                                    |                                                                                                    |                            |                                                                                                    |                           |                              |  |  |  |

- 04) Vale ressaltar que essas informações estão disponíveis no MC\_Sistemas somente a partir da versão do 21.04.00. E valerá somente para notas emitidas apartir do dia 01/04/2021 na versão 21.04.00 do MC\_NFe\_4.
- 05) Caso tenha mais de uma tabela Tributado 17,5 % utilizado nos produtos, deve informar as Tabela de ICMS entre empresas do RS e o Código de Benefício Fiscal, conforme a segunda imagem.

51 3671-6121 comercial@mcsistemas.eti.br 2